# Adobe® Dreamweaver® CS6 The Professional Portfolio

-

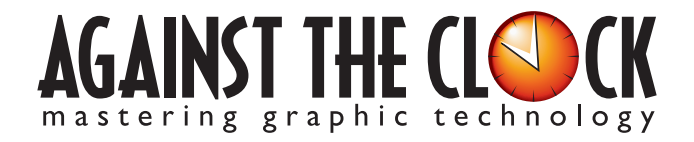

Managing Editor: Ellenn Behoriam Cover & Interior Design: Erika Kendra Copy Editor: Angelina Kendra Printer: Prestige Printers

THE

> Copyright © 2012 Against The Clock, Inc. All rights reserved. Printed in the United States of America. This publication is protected by copyright, and permission should be obtained in writing from the publisher prior to any prohibited reproduction, storage in a retrieval system, or transmission in any form or by any means, electronic, mechanical, photocopying, recording, or likewise.

A portion of the images supplied in this book are copyright © PhotoDisc, Inc., 201 Fourth Ave., Seattle, WA 98121, or copyright ©PhotoSpin, 4030 Palos Verdes Dr. N., Suite 200, Rollings Hills Estates, CA. These images are the sole property of PhotoDisc or PhotoSpin and are used by Against The Clock with the permission of the owners. They may not be distributed, copied, transferred, or reproduced by any means whatsoever, other than for the completion of the exercises and projects contained in this Against The Clock training material.

Against The Clock and the Against The Clock logo are trademarks of Against The Clock, Inc., registered in the United States and elsewhere. References to and instructional materials provided for any particular application program, operating system, hardware platform, or other commercially available product or products do not represent an endorsement of such product or products by Against The Clock, Inc.

Photoshop, Acrobat, Illustrator, InDesign, PageMaker, Flash, Dreamweaver, and Premiere are trademarks of Adobe Systems Incorporated. Macintosh is a trademark of Apple Computer, Inc. Word, Excel, Office, Microsoft, and Windows are either registered trademarks or trademarks of Microsoft Corporation.

Other product and company names mentioned herein may be the trademarks of their respective owners.

10 9 8 7 6 5 4 3 2 1

Print ISBN: 978-1-936201-17-4 Ebook ISBN: 978-1-936201-18-1

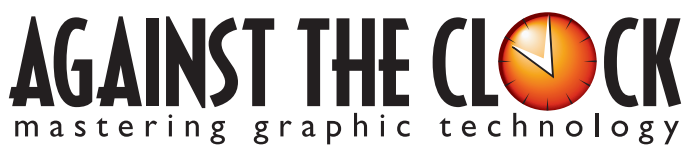

4710 28th Street North, Saint Petersburg, FL 33714 800-256-4ATC • www.againsttheclock.com

# ABOUT AGAINST THE CLOCK

Acknowledgements

Against The Clock, long recognized as one of the nation's leaders in courseware development, has been publishing high-quality educational materials for the graphic and computer arts industries since 1990. The company has developed a solid and widely-respected approach to teaching people how to effectively utilize graphics applications, while maintaining a disciplined approach to real-world problems.

Having developed the *Against The Clock* and the *Essentials for Design* series with Prentice Hall/Pearson Education, ATC drew from years of professional experience and instructor feedback to develop *The Professional Portfolio Series*, focusing on the Adobe Creative Suite. These books feature step-by-step explanations, detailed foundational information, and advice and tips from industry professionals that offer practical solutions to technical issues.

Against The Clock works closely with all major software developers to create learning solutions that fulfill both the requirements of instructors and the needs of students. Thousands of graphic arts professionals — designers, illustrators, imaging specialists, prepress experts, and production managers — began their educations with Against The Clock training books. These professionals studied at Baker College, Nossi College of Art, Virginia Tech, Appalachian State University, Keiser College, University of South Carolina, Gress Graphic Arts Institute, Hagerstown Community College, Kean University, Southern Polytechnic State University, Brenau University, and many other educational institutions.

# ABOUT THE AUTHOR

**Erika Kendra** holds a BA in History and a BA in English Literature from the University of Pittsburgh. She began her career in the graphic communications industry as an editor at Graphic Arts Technical Foundation before moving to Los Angeles in 2000. Erika is the author or co-author of more than twenty books about Adobe graphic design software. She has also written several books about graphic design concepts such as color reproduction and preflighting, and dozens of articles for online and print journals in the graphics industry. Working with Against The Clock for more than ten years, Erika was a key partner in developing the Portfolio Series of software training books.

# CONTRIBUTING ARTISTS AND EDITORS

A big thank you to the people whose artwork, comments, and expertise contributed to the success of these books:

- Kelly McCormack, Adobe Certified Instructor
- Richard Schrand, International Academy of Design & Technology, Nashville, TN
- Pam Harris, University of North Texas at Dallas
- Jay Tarby, John Carroll University
- Debbie Davidson, Against The Clock, Inc.
- Charlie Essers, photographer, Lancaster, Calif.
- Samantha Schmitz, Double D Cupcakes, Lancaster, Calif.

Finally, thanks to Angelina Kendra, editor, for making sure that we all said what we meant to say.

### **Project Goals**

Walk-Through

Each project begins with a clear description of the overall concepts that are explained in the project; these goals closely match the different "stages" of the project workflow.

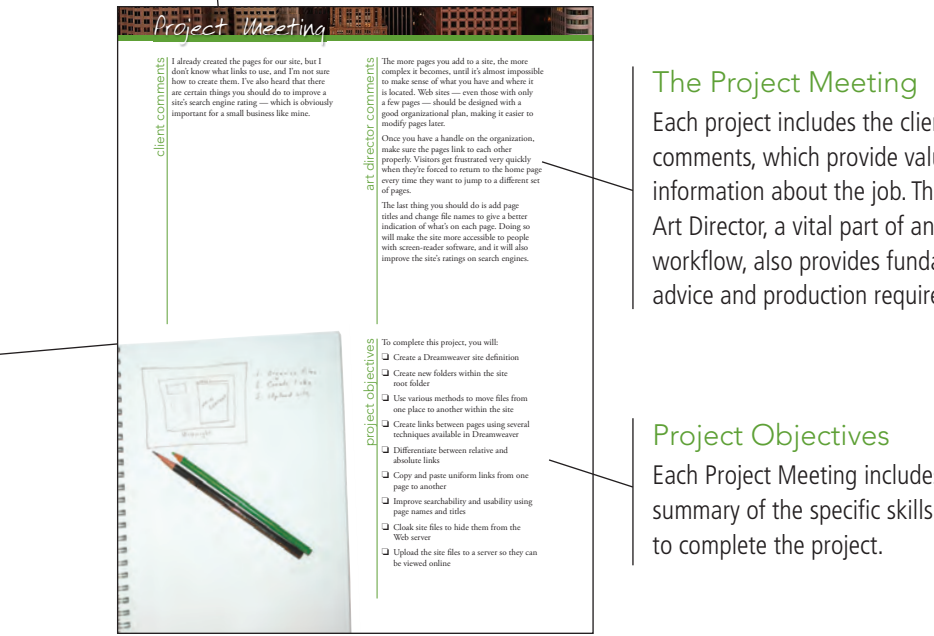

Each project includes the client's initial comments, which provide valuable information about the job. The Project Art Director, a vital part of any design workflow, also provides fundamental advice and production requirements.

Each Project Meeting includes a summary of the specific skills required

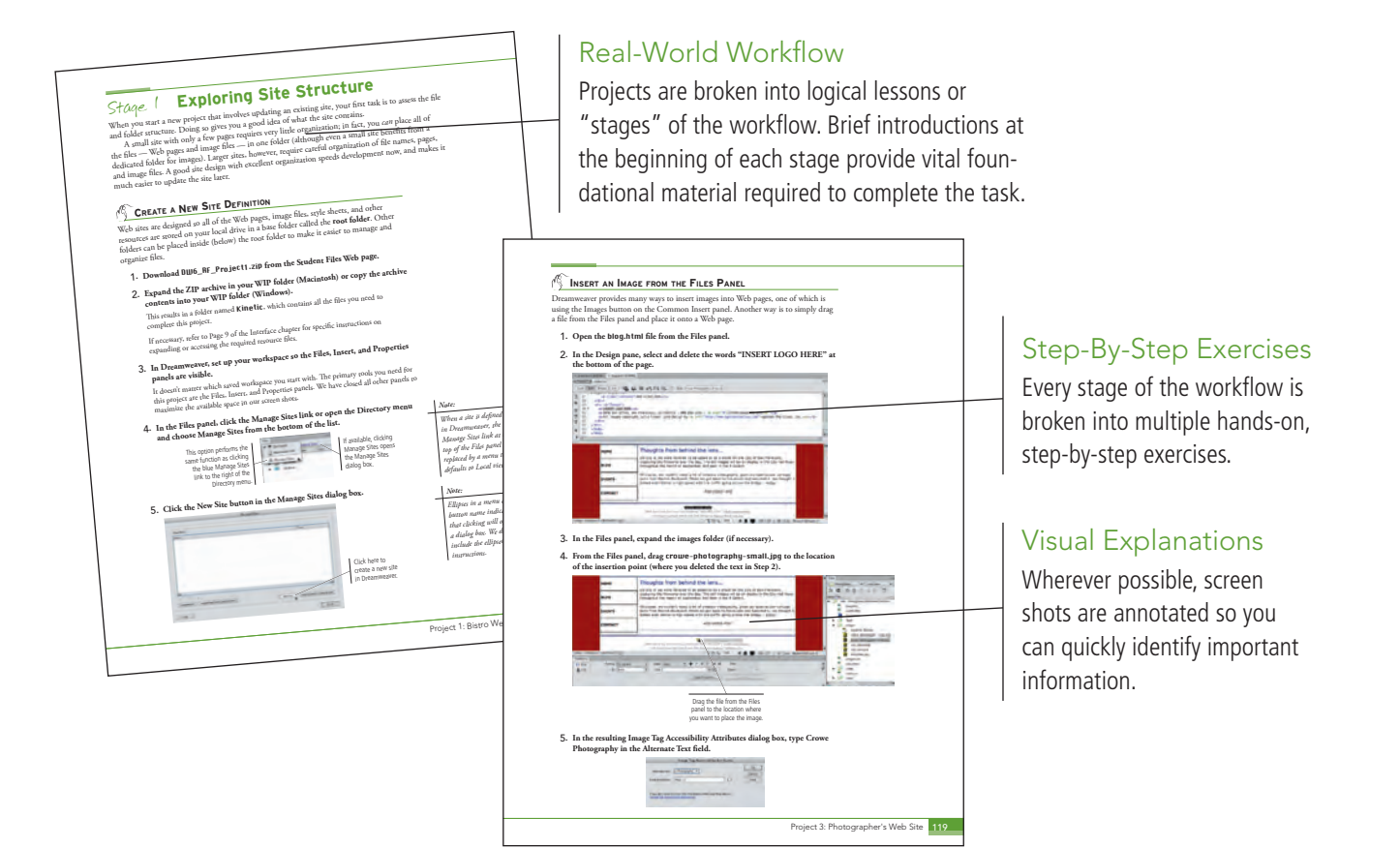

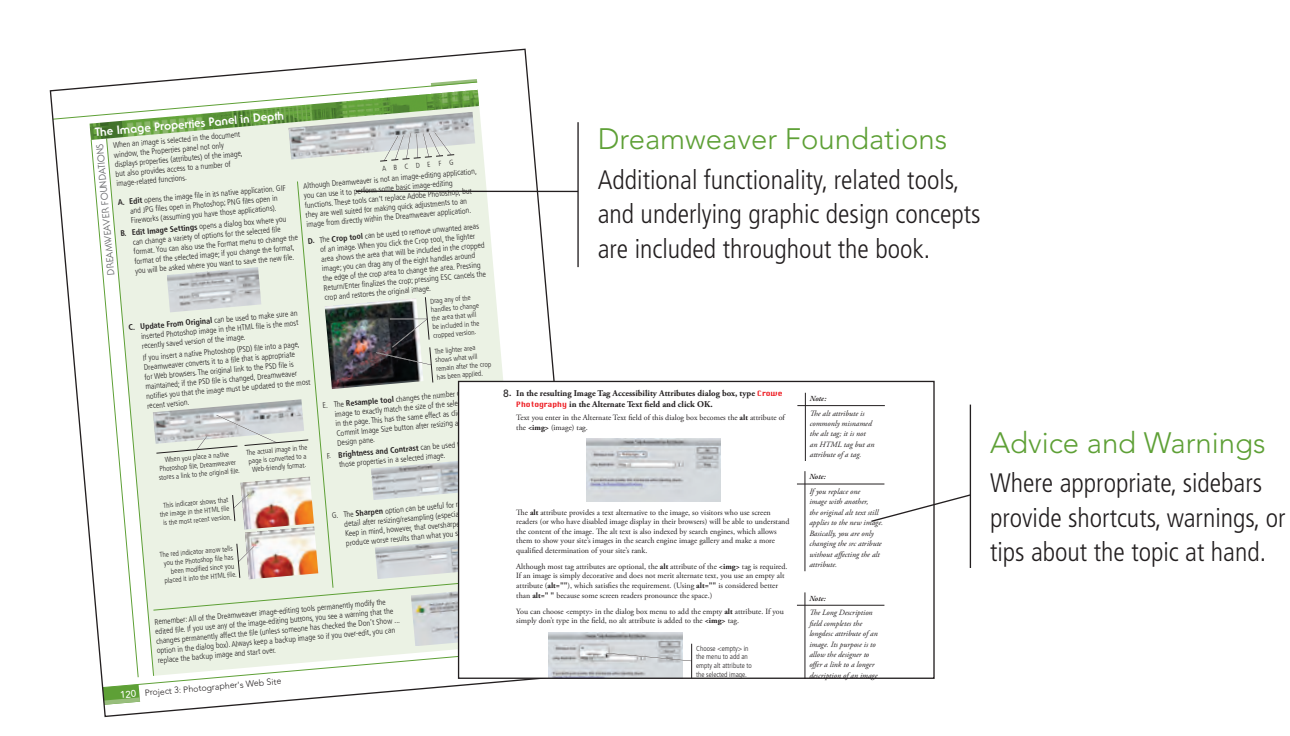

# **Project Review**

Project Re

After completing each project, you can complete these fill-in-the-blank and short-answer questions to test your under-

> Each step-by-step project is accompanied by a freeform project, allowing you to practice skills and creativity, resulting in an extensive and diverse portfolio of work.

 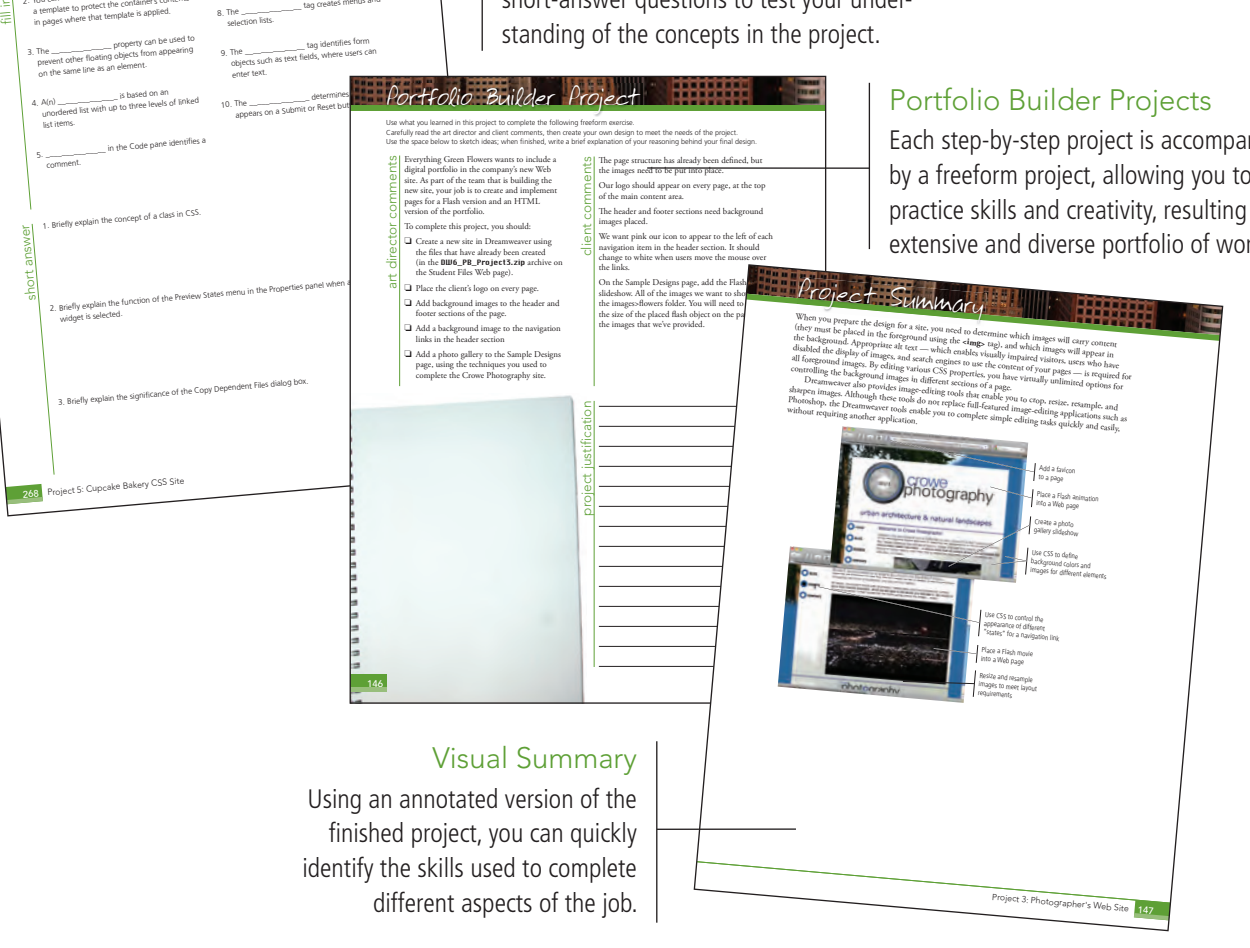

The Against The Clock Portfolio Series teaches graphic design software tools and techniques entirely within the framework of real-world projects; we introduce and explain skills where they would naturally fall into a real project workflow. For example, rather than including an entire chapter about site management, we teach site management where you naturally need to do so - when you begin building a new site in each project.

ts at a

The project-based approach in the Portfolio Series allows you to get in depth with the software beginning in Project 1 - you don't have to read several chapters of introductory material before you can start creating finished artwork.

The Portfolio Series project-based approach also prevents "topic tedium" - in other words, we don't require you to read pages and pages of information about marking up text (for example); instead, we explain textrelated mark-up as part of a larger project (in this case, as part of a digital book chapter).

Clear, easy-to-read, step-by-step instructions walk you through every phase of each job, from creating a new file to saving the finished piece. Wherever logical, we also offer practical advice and tips about underlying concepts and graphic design practices that will be important as you enter the job market.

The projects in this book reflect a range of different types of Dreamweaver jobs, from organizing a client's site and links to developing a functional site template to building a dynamic site. When you finish the eight projects in this book (and the accompanying Portfolio Builder exercises), you will have a substantial body of work that should impress any potential employer.

The eight Dreamweaver CS6 projects are described briefly here; more detail is provided in the full table of contents (beginning on Page viii).

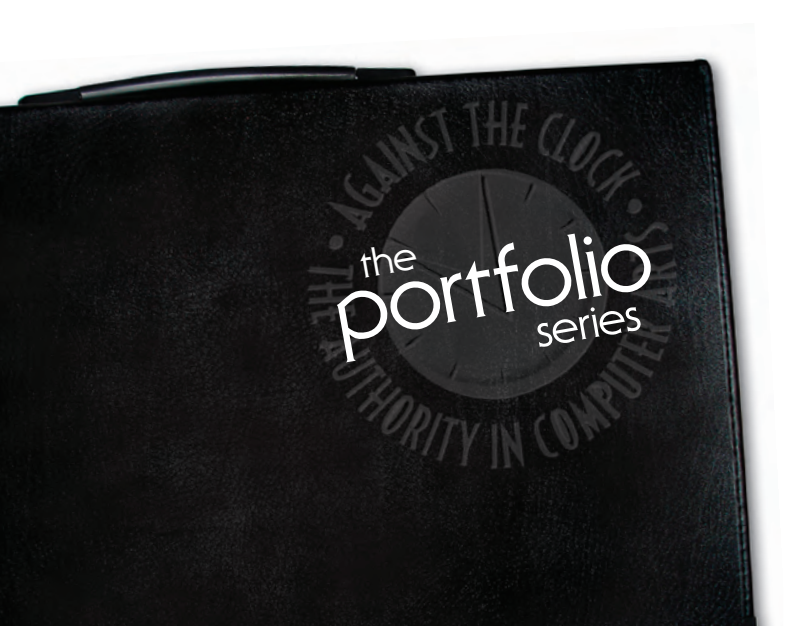

# **Bistro Site Organization**

project Exploring Site Structure

Glance

- Organizing the Site Navigation
- Naming and Titling Documents
- Making Files Public

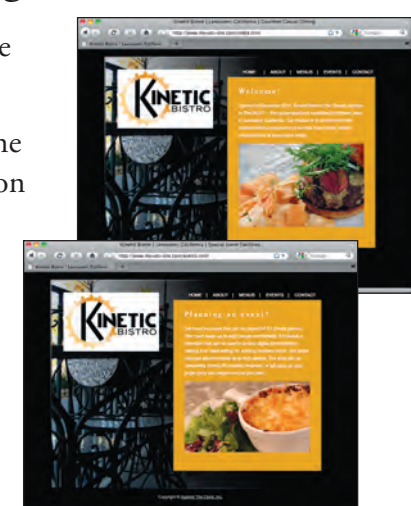

# Digital Book Chapter project 2

- □ Preparing the Workspace
- U Working with Semantic Markup
- Working with Special Characters
- **Creating Lists**
- □ Attaching an External CSS File

project

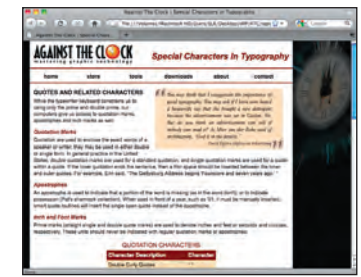

# Photographer's Web Site

- Working with Static Images
- □ Controlling Backgrounds with CSS
- U Working with Other Image Types

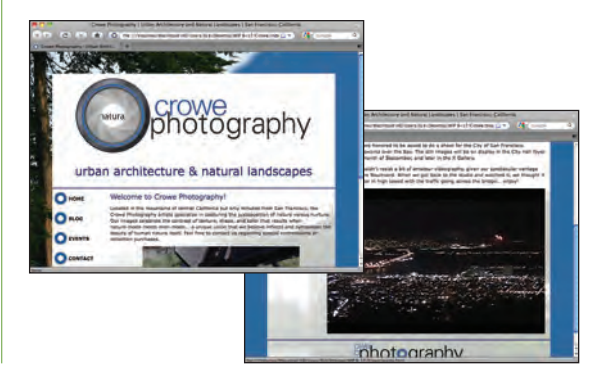

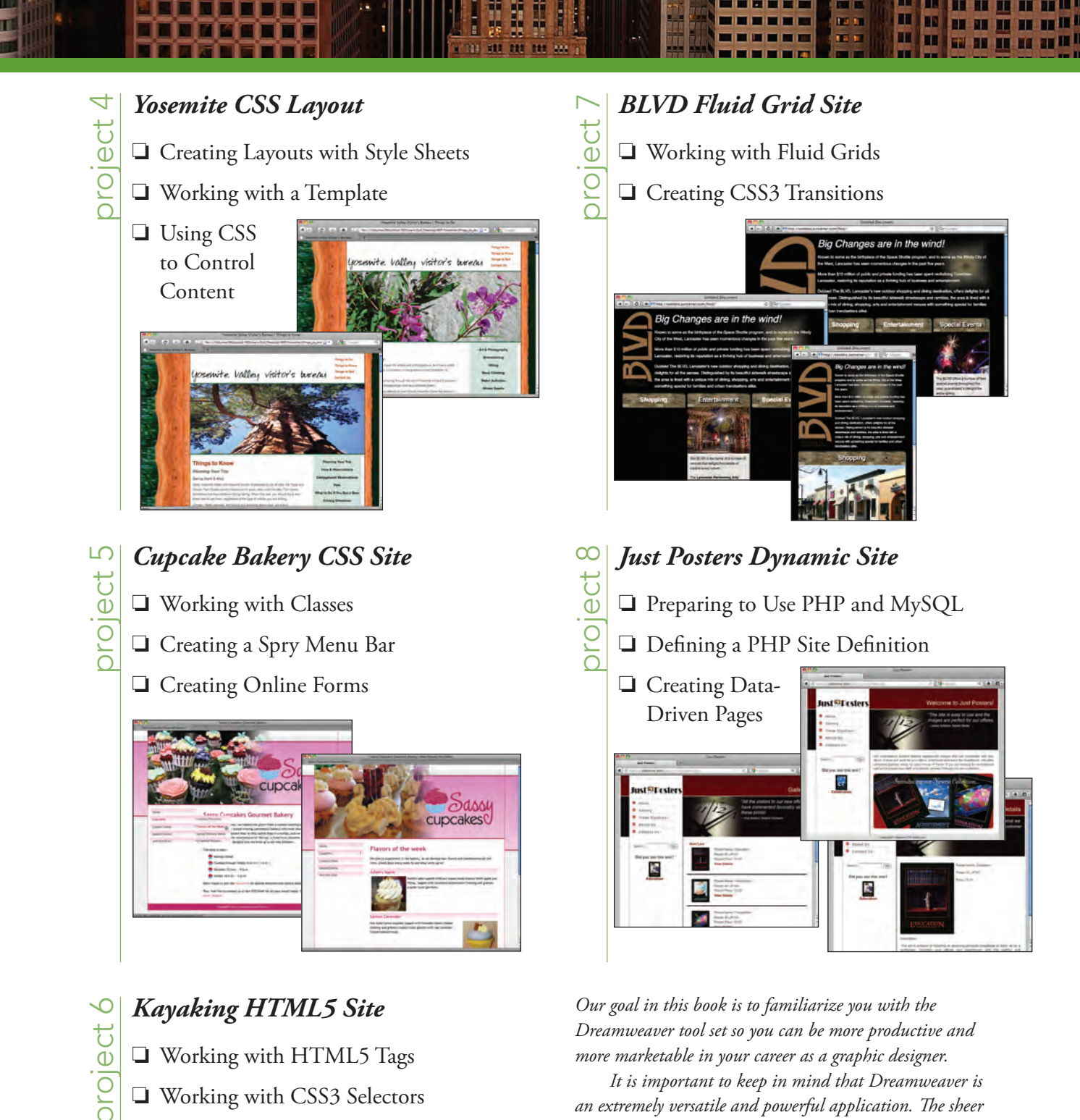

- □ Working with CSS3 Selectors
- U Working with Web Fonts
- □ Adding Video in HTML5
- Working with Widgets

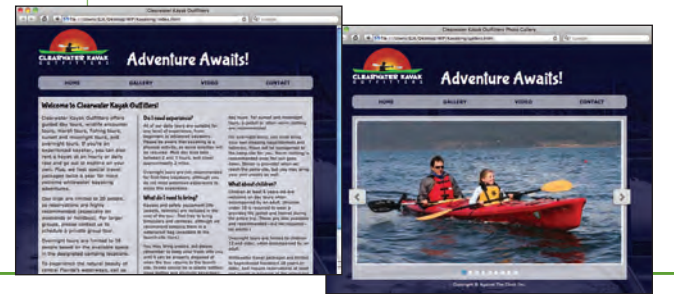

an extremely versatile and powerful application. The sheer volume of available panels, options, and features can seem

intimidating when you first look at the software interface.

Most of these tools, however, are fairly simple to use with a bit of background information and a little practice.

We're confident that these projects provide the practice you

the very first project.

need to be able to create sophisticated artwork by the end of

Wherever necessary, we explain the underlying concepts and terms that are required for understanding the software.

# **A**CKNOWLEDGEMENTS WALK-THROUGH **PROJECTS AT A GLANCE GETTING STARTED** THE DREAMWEAVER USER INTERFACE **Project 1** BISTRO SITE ORGANIZATION

Ш

IV

VI

XIII

1

23

| Stage 1 | Exploring Site Structure                     | 25 |
|---------|----------------------------------------------|----|
|         | Create a New Site Definition                 | 25 |
|         | Examine the Site Files                       | 27 |
|         | Plan Folder Organization                     | 29 |
|         | The Files Panel in Depth                     | 30 |
|         | Sort and Move Image Files                    | 31 |
|         | Changing the Update Preferences              | 33 |
| Stage 2 | Organizing the Site Navigation               | 34 |
|         | Create Hyperlinks within the Site            | 35 |
|         | The Common Insert Panel in Depth             | 36 |
|         | Copy and Paste Links                         | 41 |
|         | Adjust Relative Link Paths                   | 43 |
|         | Accessing Page Content in the Menu Pages     | 45 |
|         | Create an Email Link                         | 46 |
| Stage 3 | Naming and Titling Documents                 | 47 |
|         | Rename Pages for Search Engine Optimization  | 47 |
|         | Understanding Web File Naming Conventions    | 48 |
|         | Create Document Titles for Individual Pages. | 49 |
| Stage 4 | Making Files Public                          | 52 |
| C C     | Hide Files from the Web Server               | 52 |
|         | Define Remote Connection Info for the Site   | 54 |
|         | Upload Files to a Remote Site                | 56 |
|         | Export and Remove the Site Definition        | 58 |
|         | Project Review                               | 60 |
|         | Portfolio Builder Project                    | 61 |

T

| Project 2        | DIGITAL BOOK CHAPTER                                | 63  |
|------------------|-----------------------------------------------------|-----|
| Stage 1          | Preparing the Workspace                             | 65  |
| 0                | Define the ATC Site                                 | 65  |
|                  | Create a New HTML Document                          | 66  |
| Stage 2          | Working with Semantic Markup                        | 68  |
| 0                | Paste Text Content in Design View                   | 68  |
|                  | Element Names, Tags, and Attributes                 |     |
|                  | Format Headings in Design View                      |     |
|                  | Formatting Text with the Properties Panel           | 74  |
|                  | Format a Block Ouote and Citation                   |     |
|                  | Controlling Code Hints                              | 76  |
|                  | Format an Inline Quote                              | 76  |
|                  | Mark up Abbreviations in Code View                  | 79  |
|                  | Understanding Code View Formatting                  | 80  |
|                  | Format with Strong and Em Elements                  | 82  |
| Stage 3          | Working with Special Characters                     | 84  |
| ouge 5           | Incert Special Characters                           |     |
|                  | Create a Table of Quote Characters                  |     |
|                  | Use the Insert Other Character Dialog Box           |     |
|                  | Working with HTML Tables                            | 92  |
|                  | Insert Special Characters in Code                   |     |
| Stage /          | Creating Lists                                      |     |
| Stage 4          | Creating Lists                                      |     |
|                  | Create an Ordered List of Web Personness            |     |
|                  | Create an Unordered List of Navigation Links        |     |
| Store F          | Attacking on Festowel CSS Eile                      |     |
| Stage 5          |                                                     |     |
|                  | Add div Tags and Element IDs                        |     |
|                  | Attach the CSS File                                 | 102 |
|                  | Identify the List as a Navigation Bar               | 104 |
|                  | Project Review                                      | 106 |
|                  | Portfolio Builder Project                           | 107 |
| <b>Droject</b> 2 | Bustophousple Was Size                              | 100 |
| Project 3        | PHOTOGRAPHER S WEB SITE                             | 109 |
| Stage 1          | Working with Static Images                          | 111 |
|                  | Define the Crowe Photography Site                   | 111 |
|                  | Insert an Image onto a Page                         | 111 |
|                  | Resize and Resample an Image                        | 115 |
|                  | Insert an Image from the Files Panel                | 119 |
|                  | The Image Properties Panel in Depth                 | 120 |
|                  | Insert an Image from the Assets Panel               | 121 |
|                  | Creating an Image Map                               | 123 |
| Stage 2          | Controlling Backgrounds with CSS                    | 124 |
|                  | Define a Page Background Image                      | 124 |
|                  | Hexadecimal Color Codes                             | 128 |
|                  | Define a Background Image for the Outer Div         | 129 |
|                  | Define Background Images for Navigation Link States | 131 |
|                  | Creating a Rollover Image                           | 134 |

I IA IT

# ix

T

NIE

С

# Stage 3 Working with Other Image Types 135 Insert a Flash Animation 135 Insert and Configure a Flash Slideshow 138 Insert a Flash Video 141 Add a Page Favicon 143 Project Review 145 Portfolio Builder Project 146 Project 4 YOSEMITE CSS LAYOUT 149 Stage 1 Creating Layouts with Style Sheets 151 Define a Tracing Image 151 151 Create an External CSS File 155

| Stage 1 |                                                  | T |
|---------|--------------------------------------------------|---|
|         | Define a Tracing Image                           | 1 |
|         | Create an External CSS File                      | 5 |
|         | The CSS Styles Panel in Depth                    | 7 |
|         | Create ID Selectors                              | 8 |
|         | The CSS Rule Definition Dialog Box in Depth      | 3 |
|         | Create a Layout with Div Elements                | 5 |
|         | Understanding the CSS Box Model                  | 7 |
|         | Use the Float Property to Control Nested Divs    | 9 |
|         | Comparing the <span> and <div> Tags</div></span> | 2 |
|         | Define Properties for the <body> Tag</body>      | 3 |
|         | Edit CSS Rules to Adjust the Layout              | 5 |
| Stage 2 | Working with a Template                          | 8 |
|         | Create a Template                                | 8 |
|         | The Insert>Template Objects Menu in Depth        | 0 |
|         | Apply the Template to Existing Pages             | 2 |
|         | The Modify>Templates Menu in Depth               | 3 |
|         | Creating a New Page from a Template              | 5 |
|         | Edit the Design Template                         | 6 |
|         | Understanding Named Anchors                      | 8 |
| Stage 3 | Using CSS to Control Content                     | 9 |
|         | Define HTML Tag Selectors                        | 9 |
|         | Create Descendant Selectors                      | 3 |
|         | Create Pseudo-Class Selectors                    | 7 |
|         | Project Review                                   | 9 |
|         | Portfolio Builder Project                        | 0 |
|         |                                                  |   |

# Project 5 CUPCAKE BAKERY CSS SITE

| Stage 1 | Working with Classes                               | 205 |
|---------|----------------------------------------------------|-----|
|         | Review Existing Site Files                         | 206 |
|         | Create a Class Selector to Place Background Images | 207 |
|         | Manually Edit CSS Code                             | 211 |
|         | Make an Editable Attribute in a Template           | 214 |
|         | Control Float and Clear Properties                 | 217 |
|         | CSS Mode of the Properties Panel                   | 219 |
|         | Search Page Code to Apply Classes                  | 220 |
|         | Apply Multiple Classes to Elements                 | 223 |
|         | Insert one HTML Page into Another                  | 225 |

| Creating a Spry Menu Bar                                   | 229                      |
|------------------------------------------------------------|--------------------------|
| Create a Spry Menu Bar                                     | 229                      |
| Modify Menu Subitems                                       | 232                      |
| Creating Navigation with a Jump Menu                       |                          |
| Use the Code Navigator to Review Related Styles            | 235                      |
| Why Multiple Selectors of the Same Name?                   |                          |
| Using Inspect Mode in Live View                            | 238                      |
| Grouping Selectors                                         |                          |
| Use Code Hints to Write CSS Code                           |                          |
| Other Spry Layout Objects                                  |                          |
| Creating Online Forms                                      |                          |
| Create a Form Element                                      |                          |
| The Form Properties Panel in Depth                         |                          |
| The Input Tag Accessibility Attributes Dialog Box in Depth |                          |
| Create Text Fields                                         | 248                      |
| The Text Field Properties Panel in Depth                   |                          |
| Create a Menu Field                                        | 251                      |
| The List/Menu Properties Panel in Depth                    | 252                      |
| Create a Checkbox                                          | 254                      |
| More about Dreamweaver's Form Fields                       | 255                      |
| Add Submit and Reset Buttons                               | 256                      |
| Validate Form Fields                                       |                          |
| Spry Validation Widget Properties                          | 261                      |
| Apply CSS to the Form                                      | 263                      |
| Project Review                                             | 268                      |
| Portfolio Builder Project                                  |                          |
| KAYAKING HTML5 SITE                                        | 271                      |
|                                                            | Creating a Spry Menu Bar |

LEA FEE

| Stage 1 | Working with HTML5 Tags                    | . 273 |
|---------|--------------------------------------------|-------|
|         | Create a New HTML5 Page                    | . 273 |
|         | Learning about HTML5 Tags                  | . 276 |
|         | Add HTML5 Tags.                            | . 276 |
|         | Attach a CSS Style Sheet                   | . 280 |
| Stage 2 | Working with CSS3 Selectors                | . 282 |
|         | Add Rounded Corners to an Element          | . 282 |
|         | Define Transparency for a Background Color | . 284 |
|         | Create Multiple Columns of Text            | . 286 |
|         | Learning More about CSS3 Properties        | . 287 |
| Stage 3 | Working with Web Fonts                     | . 288 |
|         | Download a Web Font Package                | . 288 |
|         | Define Web Fonts in Dreamweaver            | . 290 |
|         | Apply Web Fonts to Page Elements           | . 292 |
| Stage 4 | Adding Video in HTML5                      | . 295 |
|         | Place a Video in an HTML5 Page             | . 295 |
|         | Define Video Tag Attributes                | . 297 |
|         |                                            |       |

| Conte                         | ents                                                                                                    |                                                                                                    |
|-------------------------------|----------------------------------------------------------------------------------------------------|----------------------------------------------------------------------------------------------------|
| Stage 5                       | Working with Widgets                                                                                                    | 299                                                                                                    |
|                               | Use the Adobe Widget Browser                                                                                                    | 299                                                                                                    |
|                               | Add a Widget to an HTML5 Page.                                                                                                    | 303                                                                                                    |
|                               | Customize the Widget Content                                                                                                    | 306                                                                                                    |
|                               | Project Review                                                                                                    | 309                                                                                                    |
|                               | Portfolio Builder Project                                                                                                    | 310                                                                                                    |
| Project 7                     | BLVD FLUID GRID SITE                                                                                                    | 313                                                                                                    |
| Stage 1                       | Working with Fluid Grids                                                                                                    | 315                                                                                                    |
| 8                             | Create a Fluid Grid Page                                                                                                    | 315                                                                                                    |
|                               | Work with Fluid Grid Lavout Divs                                                                                                    | 320                                                                                                    |
|                               | Work with Fluid Grid Lavout Div Content                                                                                                    | 327                                                                                                    |
|                               | Use CSS to Control Fluid Grid Content                                                                                                    | 332                                                                                                    |
| Stage 2                       | Creating CSS3 Transitions.                                                                                                    | 337                                                                                                    |
| 8                             | Restrict Element Height and Overflow                                                                                                    | 337                                                                                                    |
|                               | Use the CSS Transitions Panel.                                                                                                    | 338                                                                                                    |
|                               | Define Transition Properties for a Selector                                                                                                    | 342                                                                                                    |
|                               | Project Review                                                                                                    | 345                                                                                                    |
|                               | Portfolio Builder Project                                                                                                    | 346                                                                                                    |
| Project 8                     | JUST POSTERS DYNAMIC SITE 3                                                                                                    | 49                                                                                                    |
|                               |                                                                                                    |                                                                                                    |
| Stage 1                       | Preparing to Use PHP and MySOI                                                                                                    | 351                                                                                                    |
| Stage 1                       | Preparing to Use PHP and MySQL.                                                                                                    | 351                                                                                                    |
| Stage 1                       | Preparing to Use PHP and MySQL.                                                                                                    | 351<br>352<br>355                                                                                                    |
| Stage 1                       | Preparing to Use PHP and MySQL.                                                                                                    | . 351<br>. 352<br>. 355<br>. 357                                                                                                    |
| Stage 1<br>Stage 2            | Preparing to Use PHP and MySQL.<br>Set up a MySQL Database.<br>Prepare the Site Structure<br>Defining a PHP Site Definition                                                                                                    | . 351<br>. 352<br>. 355<br>. 357<br>. 357                                                                                                    |
| Stage 1<br>Stage 2            | Preparing to Use PHP and MySQL.         Set up a MySQL Database.         Prepare the Site Structure         Defining a PHP Site Definition         Create the Site Definition         Unload Files to a Permete Site                                                                                                    | . 351<br>. 352<br>. 355<br>. 357<br>. 357<br>. 357                                                                                                    |
| Stage 1<br>Stage 2            | Preparing to Use PHP and MySQL.         Set up a MySQL Database.         Prepare the Site Structure         Defining a PHP Site Definition         Create the Site Definition         Upload Files to a Remote Site         Creating Data Data                                                                                                    | . 351<br>. 352<br>. 355<br>. 357<br>. 357<br>. 360<br>. 202                                                                                                    |
| Stage 1<br>Stage 2<br>Stage 3 | Preparing to Use PHP and MySQL.         Set up a MySQL Database.         Prepare the Site Structure         Defining a PHP Site Definition         Create the Site Definition         Upload Files to a Remote Site         Creating Data-Driven Pages         Create the MrSQL Comparison                                                                                                    | . 351<br>. 352<br>. 355<br>. 357<br>. 357<br>. 360<br>. 362<br>. 262                                                                                                    |
| Stage 1<br>Stage 2<br>Stage 3 | Preparing to Use PHP and MySQL.         Set up a MySQL Database.         Prepare the Site Structure         Defining a PHP Site Definition         Create the Site Definition         Upload Files to a Remote Site         Create the MySQL Connection.         Direler Parende Green the Detabase                                                                                                    | . 351<br>. 352<br>. 355<br>. 357<br>. 357<br>. 360<br>. 362<br>. 362<br>. 362                                                                                                    |
| Stage 1<br>Stage 2<br>Stage 3 | Preparing to Use PHP and MySQL.         Set up a MySQL Database.         Prepare the Site Structure         Defining a PHP Site Definition         Create the Site Definition .         Upload Files to a Remote Site .         Creating Data-Driven Pages         Create the MySQL Connection.         Display Records from the Database.                                                                                                    | . 351<br>. 352<br>. 355<br>. 357<br>. 357<br>. 360<br>. 362<br>. 362<br>. 364<br>. 364                                                                                                    |
| Stage 1<br>Stage 2<br>Stage 3 | Preparing to Use PHP and MySQL.         Set up a MySQL Database.         Prepare the Site Structure         Defining a PHP Site Definition         Create the Site Definition         Upload Files to a Remote Site         Creating Data-Driven Pages         Create the MySQL Connection.         Display Records from the Database.         Server Behaviors in Depth.                                                                                                    | . 351<br>. 352<br>. 355<br>. 357<br>. 357<br>. 360<br>. 362<br>. 362<br>. 364<br>. 366<br>. 366<br>. 367                                                                                                    |
| Stage 1<br>Stage 2<br>Stage 3 | Preparing to Use PHP and MySQL.         Set up a MySQL Database.         Prepare the Site Structure         Defining a PHP Site Definition         Create the Site Definition         Upload Files to a Remote Site         Creating Data-Driven Pages         Create the MySQL Connection.         Display Records from the Database.         Server Behaviors in Depth.         Add Data Placeholders in a PHP Page.                                                                                                    | . 351<br>. 352<br>. 355<br>. 357<br>. 357<br>. 360<br>. 362<br>. 362<br>. 364<br>. 366<br>. 367<br>. 369                                                                                                    |
| Stage 1<br>Stage 2<br>Stage 3 | Preparing to Use PHP and MySQL.         Set up a MySQL Database.         Prepare the Site Structure         Defining a PHP Site Definition         Create the Site Definition .         Upload Files to a Remote Site .         Creating Data-Driven Pages         Create the MySQL Connection.         Display Records from the Database.         Server Behaviors in Depth.         Add Data Placeholders in a PHP Page.         Use a Binding to Dynamically Define Alt Text         Displaying Images from a MySQL Database                                                                                                    | . 351<br>. 352<br>. 355<br>. 357<br>. 360<br>. 362<br>. 362<br>. 364<br>. 366<br>. 367<br>. 369<br>. 369<br>. 369                                                                                                    |
| Stage 1<br>Stage 2<br>Stage 3 | Preparing to Use PHP and MySQL.         Set up a MySQL Database.         Prepare the Site Structure         Defining a PHP Site Definition         Create the Site Definition         Upload Files to a Remote Site         Creating Data-Driven Pages         Create the MySQL Connection.         Display Records from the Database.         Server Behaviors in Depth.         Add Data Placeholders in a PHP Page.         Use a Binding to Dynamically Define Alt Text         Displaying Images from a MySQL Database         Repeat a Recordset                                                                                                    | . 351<br>. 352<br>. 355<br>. 357<br>. 360<br>. 362<br>. 362<br>. 364<br>. 366<br>. 366<br>. 369<br>. 369<br>. 371                                                                                                    |
| Stage 1<br>Stage 2<br>Stage 3 | Preparing to Use PHP and MySQL.         Set up a MySQL Database.         Prepare the Site Structure         Defining a PHP Site Definition         Create the Site Definition .         Upload Files to a Remote Site .         Creating Data-Driven Pages .         Create the MySQL Connection.         Display Records from the Database .         Server Behaviors in Depth.         Add Data Placeholders in a PHP Page.         Use a Binding to Dynamically Define Alt Text         Displaying Images from a MySQL Database         Repeat a Recordset .                                                                                                    | . 351<br>. 352<br>. 355<br>. 357<br>. 360<br>. 362<br>. 362<br>. 364<br>. 366<br>. 367<br>. 369<br>. 369<br>. 369<br>. 371<br>. 373                                                                                                    |
| Stage 1<br>Stage 2<br>Stage 3 | Preparing to Use PHP and MySQL.         Set up a MySQL Database.         Prepare the Site Structure         Defining a PHP Site Definition         Create the Site Definition         Upload Files to a Remote Site         Creating Data-Driven Pages         Create the MySQL Connection.         Display Records from the Database.         Server Behaviors in Depth.         Add Data Placeholders in a PHP Page.         Use a Binding to Dynamically Define Alt Text         Displaying Images from a MySQL Database.         Repeat a Recordset         Add Recordset Navigation to the Gallery.                                                                                                    | . 351<br>. 352<br>. 355<br>. 357<br>. 360<br>. 362<br>. 362<br>. 364<br>. 366<br>. 367<br>. 369<br>. 369<br>. 369<br>. 369<br>. 371<br>. 373<br>. 374                                                                                                    |
| Stage 1<br>Stage 2<br>Stage 3 | Preparing to Use PHP and MySQL.         Set up a MySQL Database.         Prepare the Site Structure .         Defining a PHP Site Definition .         Create the Site Definition .         Upload Files to a Remote Site .         Creating Data-Driven Pages .         Create the MySQL Connection .         Display Records from the Database .         Server Behaviors in Depth .         Add Data Placeholders in a PHP Page .         Use a Binding to Dynamically Define Alt Text .         Displaying Images from a MySQL Database .         Repeat a Recordset .         Add Recordset Navigation to the Gallery.         Create the Poster Derails .                                                                                                    | . 351<br>. 352<br>. 355<br>. 357<br>. 360<br>. 362<br>. 362<br>. 364<br>. 366<br>. 367<br>. 369<br>. 369<br>. 369<br>. 371<br>. 373<br>. 374<br>. 376                                                                                                    |
| Stage 1<br>Stage 2<br>Stage 3 | Preparing to Use PHP and MySQL.         Set up a MySQL Database.         Prepare the Site Structure .         Defining a PHP Site Definition .         Create the Site Definition .         Upload Files to a Remote Site .         Creating Data-Driven Pages .         Create the MySQL Connection .         Display Records from the Database .         Server Behaviors in Depth .         Add Data Placeholders in a PHP Page .         Use a Binding to Dynamically Define Alt Text .         Displaying Images from a MySQL Database .         Repeat a Recordset .         Add Recordset Navigation to the Gallery.         Create the Poster Details .         Troubleshoot Dynamic Pages for Testing .                                                                                                    | . 351<br>. 352<br>. 355<br>. 357<br>. 360<br>. 362<br>. 362<br>. 362<br>. 362<br>. 364<br>. 366<br>. 367<br>. 369<br>. 369<br>. 369<br>. 371<br>. 373<br>. 374<br>. 376<br>. 380                                                                                                    |
| Stage 1<br>Stage 2<br>Stage 3 | Preparing to Use PHP and MySQL.         Set up a MySQL Database.         Prepare the Site Structure         Defining a PHP Site Definition         Create the Site Definition         Upload Files to a Remote Site         Creating Data-Driven Pages         Create the MySQL Connection.         Display Records from the Database.         Server Behaviors in Depth.         Add Data Placeholders in a PHP Page.         Use a Binding to Dynamically Define Alt Text         Displaying Images from a MySQL Database.         Repeat a Recordset         Add Recordset Navigation to the Gallery.         Create the Poster Details         Troubleshoot Dynamic Pages for Testing.         Add a Search Feature.                                                                                                    | <ul> <li>351</li> <li>352</li> <li>355</li> <li>357</li> <li>360</li> <li>362</li> <li>362</li> <li>364</li> <li>366</li> <li>367</li> <li>369</li> <li>369</li> <li>371</li> <li>373</li> <li>374</li> <li>376</li> <li>380</li> <li>382</li> </ul>                                                                                                    |
| Stage 1<br>Stage 2<br>Stage 3 | Preparing to Use PHP and MySQL.         Set up a MySQL Database.         Prepare the Site Structure         Defining a PHP Site Definition         Create the Site Definition         Upload Files to a Remote Site         Creating Data-Driven Pages         Create the MySQL Connection.         Display Records from the Database.         Server Behaviors in Depth.         Add Data Placeholders in a PHP Page.         Use a Binding to Dynamically Define Alt Text         Displaying Images from a MySQL Database         Repeat a Recordset         Add Recordset Navigation to the Gallery.         Create the Poster Details         Troubleshoot Dynamic Pages for Testing.         Add a Search Feature.         Show and Hide Regions Based on Recordset Contents                                                                                                    | . 351<br>. 352<br>. 355<br>. 357<br>. 360<br>. 362<br>. 362<br>. 364<br>. 366<br>. 369<br>. 369<br>. 369<br>. 369<br>. 369<br>. 369<br>. 371<br>. 373<br>. 374<br>. 376<br>. 380<br>. 382<br>. 385                                                                                                    |
| Stage 1<br>Stage 2<br>Stage 3 | Preparing to Use PHP and MySQL.         Set up a MySQL Database.         Prepare the Site Structure         Defining a PHP Site Definition         Create the Site Definition         Upload Files to a Remote Site         Creating Data-Driven Pages         Create the MySQL Connection.         Display Records from the Database.         Server Behaviors in Depth.         Add Data Placeholders in a PHP Page.         Use a Binding to Dynamically Define Alt Text         Displaying Images from a MySQL Database         Repeat a Recordset         Add Recordset Navigation to the Gallery.         Create the Poster Details         Troubleshoot Dynamic Pages for Testing.         Add a Search Feature.         Show and Hide Regions Based on Recordset Contents         Display Records with Advanced Filter Criteria.                                                                                      | <ul> <li>351</li> <li>352</li> <li>355</li> <li>357</li> <li>360</li> <li>362</li> <li>362</li> <li>362</li> <li>364</li> <li>366</li> <li>367</li> <li>369</li> <li>369</li> <li>369</li> <li>371</li> <li>373</li> <li>374</li> <li>376</li> <li>380</li> <li>382</li> <li>385</li> <li>388</li> </ul>                                                                         |
| Stage 1<br>Stage 2<br>Stage 3 | Preparing to Use PHP and MySQL         Set up a MySQL Database.         Prepare the Site Structure         Defining a PHP Site Definition         Create the Site Definition         Upload Files to a Remote Site         Creating Data-Driven Pages         Create the MySQL Connection         Display Records from the Database.         Server Behaviors in Depth.         Add Data Placeholders in a PHP Page.         Use a Binding to Dynamically Define Alt Text         Displaying Images from a MySQL Database.         Repeat a Recordset         Add Recordset Navigation to the Gallery.         Create the Poster Details         Troubleshoot Dynamic Pages for Testing.         Add a Search Feature.         Show and Hide Regions Based on Recordset Contents         Display Records with Advanced Filter Criteria.         Copy and Paste Recordsets                                                     | . 351         . 352         . 355         . 357         . 357         . 362         . 362         . 362         . 362         . 362         . 362         . 362         . 362         . 362         . 364         . 365         . 369         . 373         . 374         . 376         . 380         . 382         . 385         . 388         . 391                            |
| Stage 1<br>Stage 2<br>Stage 3 | Preparing to Use PHP and MySQL         Set up a MySQL Database.         Prepare the Site Structure         Defining a PHP Site Definition         Create the Site Definition         Upload Files to a Remote Site         Creating Data-Driven Pages         Create the MySQL Connection.         Display Records from the Database.         Server Behaviors in Depth.         Add Data Placeholders in a PHP Page.         Use a Binding to Dynamically Define Alt Text         Displaying Images from a MySQL Database.         Repeat a Recordset         Add Recordset Navigation to the Gallery.         Create the Poster Details         Troubleshoot Dynamic Pages for Testing.         Add a Search Feature         Show and Hide Regions Based on Recordset Contents         Display Records with Advanced Filter Criteria.         Copy and Paste Recordsets                                                     | <ul> <li>351</li> <li>352</li> <li>355</li> <li>357</li> <li>360</li> <li>362</li> <li>362</li> <li>362</li> <li>364</li> <li>366</li> <li>367</li> <li>369</li> <li>371</li> <li>373</li> <li>374</li> <li>376</li> <li>380</li> <li>382</li> <li>385</li> <li>388</li> <li>391</li> <li>393</li> </ul>                                                                         |
| Stage 1<br>Stage 2<br>Stage 3 | Preparing to Use PHP and MySQL         Set up a MySQL Database.         Prepare the Site Structure         Defining a PHP Site Definition         Create the Site Definition         Upload Files to a Remote Site         Creating Data-Driven Pages         Create the MySQL Connection.         Display Records from the Database.         Server Behaviors in Depth.         Add Data Placeholders in a PHP Page.         Use a Binding to Dynamically Define Alt Text         Displaying Images from a MySQL Database .         Repeat a Recordset         Add Recordset Navigation to the Gallery.         Create the Poster Details .         Troubleshoot Dynamic Pages for Testing .         Add a Search Feature.         Show and Hide Regions Based on Recordset Contents         Display Records with Advanced Filter Criteria.         Copy and Paste Recordsets         Synchronize the Local and Remote Sites | .351         .352         .355         .357         .357         .360         .362         .362         .362         .362         .362         .362         .362         .362         .362         .362         .364         .365         .373         .374         .373         .374         .376         .380         .382         .388         .391         .393         .393 |

IL DIN ANT